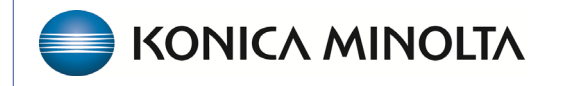

HEALTHCARE IT

## **Exa® PACS/RIS**

# **Workflow Guide**

**Eligibility and Estimation with Imagine** 

©2023 Konica Minolta Healthcare Americas, Inc.

## What is Imagine?

Imagine Software is an add-on to Exa PACS/RIS that enables you to verify insurance eligibility and estimate out-of-pocket costs during appointment scheduling. This provides patients with upfront price transparency and increases the likelihood of full reimbursement for radiology procedures.

Eligibility and estimation can be done while creating orders, during scheduling, or anytime post scheduling. Eligibility or estimation may need to be repeated if insurance information or study information is subsequently edited.

#### While creating an order or pre-order

1. On the worklist, on the **PACS Actions** menu, select **New Study**.

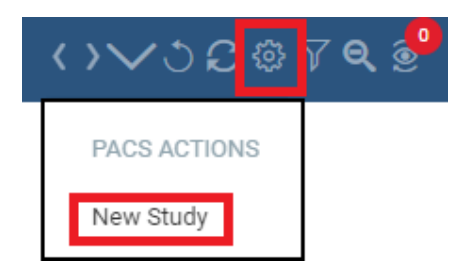

#### --OR---

Hamburger Menu > Patient > [search for and open patient chart] > Studies

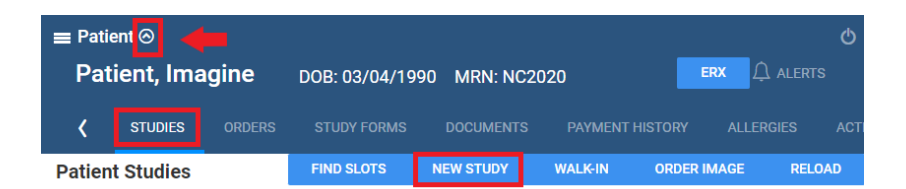

- 2. Enter patient and order information.
- 3. Under **Primary Insurance**, add as much information as is available for best results.

| Primary Insura      | INCE RESET         |            |                 |               |
|---------------------|--------------------|------------|-----------------|---------------|
| Existing Insurance  | BCBS Florida-Test1 | ~          | Policy Number * | 12345629      |
| Carrier *           | BCBS Florida-Test1 | v          | Group No.       | 6353535       |
| Provider Type       |                    |            | Valid From Date | 03/01/2020    |
| Group Name          |                    |            | Valid To Date   | 03/23/2025 21 |
| Relationship *      | Self 🗸             |            | Address Line 1  | 123 Main St.  |
| DOB *               | 03/04/1990 21      |            | Address Line 2  |               |
| Sex                 | F ¥                |            |                 |               |
| Country             | United States 🗸    |            |                 |               |
| City/State/ZIP      | GARNER             | NC 🗸 27529 | ZIP Plus        |               |
| Subscriber Name *   | Imagine            | MI         | Patient         | Suffix        |
| Eligibility / Estim | ation              |            |                 |               |

#### 3. Select Eligibility/Estimation.

4. In the Eligibility/Estimation screen, you can select the arrow to review patient information.

| Eligibility / Estimation: Niewind, Danielle E (NC1577) 03/04/1992, F, 32Y |                     |                     |                   |                 |                     |  |  |  |  |  |  |
|---------------------------------------------------------------------------|---------------------|---------------------|-------------------|-----------------|---------------------|--|--|--|--|--|--|
| Patient                                                                   |                     | Visit               |                   | Insurance       |                     |  |  |  |  |  |  |
| Patient Name                                                              | Niewind, Danielle E | Procedures          | 74183, 74183      | Provider Name   | Aetna               |  |  |  |  |  |  |
| Home Phone                                                                |                     | Date of Service     | 04/18/2024        | Address         | PO BOX 981106       |  |  |  |  |  |  |
| Mobile Phone                                                              | (228)669-5291       | Referring Physician | 💩 Demo, Referring |                 | EL PASO, TX 79998   |  |  |  |  |  |  |
|                                                                           |                     |                     |                   | Policy Number   | 7815454             |  |  |  |  |  |  |
|                                                                           |                     |                     |                   | Subscriber Name | Niewind, Danielle E |  |  |  |  |  |  |
|                                                                           |                     |                     |                   | Subscriber DOB  | 03/04/1992          |  |  |  |  |  |  |

5. Select the **Eligibility** tab to display plan details, co-insurance, co-pay, deductible, out-of-pocket expense, and additional insurance information.

6. Optional. To print all eligibility information, select **PRINT**.

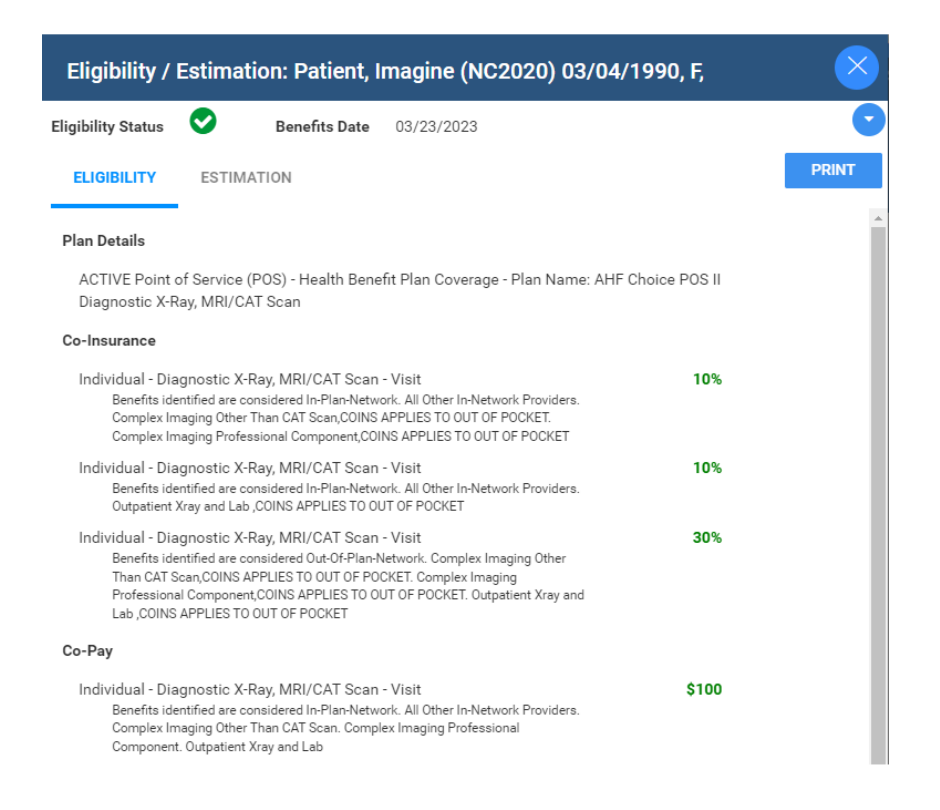

7. Select the **Estimation** tab to display the patient's estimated costs for all studies added to the order.

| Eligibility / Estimation: Patient, Imagine (NC2020) 03/04/1990, F, |            |                     |                                                                                                    |                                    |                    |  |  |  |
|--------------------------------------------------------------------|------------|---------------------|----------------------------------------------------------------------------------------------------|------------------------------------|--------------------|--|--|--|
| Eligibility Status                                                 | Senefit:   | s Date 03/23/2023   |                                                                                                    |                                    | •                  |  |  |  |
| ELIGIBILITY                                                        | ESTIMATION |                     |                                                                                                    | LETTER                             | PRINT              |  |  |  |
| <ul> <li>Co-Insurance</li> <li>Co-Pay</li> </ul>                   |            | \$10.00             | Estimated Patient Balanc                                                                                            | e: \$327.22                        |                    |  |  |  |
|                                                                    |            | \$100.00            | The balance above is the estimated amount to be collected<br>the patient including the deductible, copay and coinsu |                                    |                    |  |  |  |
| Deductible                                                         | e / Max    | \$100.00 / \$200.00 | amounts for the selected procedures:                                                                                |                                    |                    |  |  |  |
| Max Balance Due \$0.00                                             |            | \$0.00              | MRA Complete Spine with Contrast - CPT 72159                                                                        |                                    |                    |  |  |  |
| Max Out-of-Pocket                                                  |            | \$1500.00           | To view an estimate for a specific pro<br>combination of procedures, change selec<br>click UPDATE SELECTED.         | ocedure or a d<br>sted studies abo | ifferent<br>ve and |  |  |  |

8. Optional. Select LETTER to print or email an estimation letter to the patient.

9. After eligibility/estimation have been performed, you can review by selecting the eligibility/estimation button again from the Insurance Profile Area of the patient chart. Below the button, the system will display when the eligibility check was performed.

**Eligibility & Estimation** 

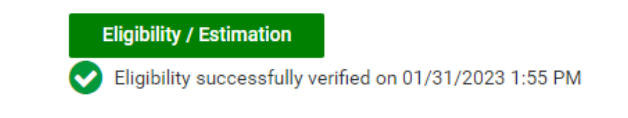

10. The eligibility column on the worklist will change to Verified or Yes. Hovered over it to display when the eligibility check was performed.

| ELIGIBILITY                                              |   |
|----------------------------------------------------------|---|
| Yes                                                      | ~ |
| Eligibility verified as ACTIVE on 02/06/2023 1:40 PM EST |   |

## **During scheduling**

Verification of eligibility and estimation of costs can also be performed during scheduling from the schedule book or when using the Find Slots feature. The Eligibility/Estimation button is located on the Create Order screen after the appointment information is selected.

#### **During authorization**

Verification of eligibility and estimation of costs can be performed on the authorization screen. 1. Select the authorization star on the worklist, or on the patient chart's Insurance Profile tab.

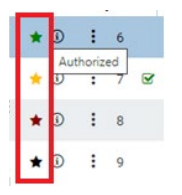

2. On the Manual Authorization screen, select the Eligibility/Estimation.

| Manual Authorization      |                        |                       |                 | $\otimes$                  |
|---------------------------|------------------------|-----------------------|-----------------|----------------------------|
| ORIGINAL AUTHORIZATIO     | ON CURREN              | IT AUTHORIZATION      | _               | Eligibility / Estimation   |
| Insurance Level 🔶 Pend    | ing Authorization      | - Aetna - Primary 🗸 🗸 |                 |                            |
| Address PO BOX<br>EL PASC | 981106<br>), TX, 79998 | Phone No. <b>(678</b> | )767-8767       | Fax No.                    |
|                           | (878                   | 3)987-6789            |                 |                            |
| Authorization No.         |                        |                       | CPT Code        | 74183                      |
| Referral Number           |                        |                       | Description     | XR MRI ABDOMEN<br>W/ & W/O |
| Notes                     |                        |                       | Expiration Date | MM/DD/YY' 21               |
|                           |                        |                       | Effective Date  | MM/DD/YY)                  |

#### Post-Scheduling: Appointment Confirmation Screen

Display the appointment confirmation screen:

- Automatically after scheduling a patient by selecting Auto-Open Appointment Confirmation in User Settings.
- Manually from the shortcut menu on the schedule book.

| P/<br>03 | ATIENT II<br>3/04/199             | MAGINE 10(33Y&0M) F      |   | Patient, Im                                  | agine - 03/04/1990               | - NC2020, F                       | Patient A     | Arrival Date/Time: 04,     | /03/2023 11:40 AM ED        | г 🚫         |
|----------|-----------------------------------|--------------------------|---|----------------------------------------------|----------------------------------|-----------------------------------|---------------|----------------------------|-----------------------------|-------------|
| С        | CT FOOT WITH CONTRAST (RIGHT)2:00 |                          |   | Patient Inform                               | nation                           | Referring Ph                      | ysician       | Exam Details               | Eligibility / Estimation    | ₽           |
|          | <b>m</b>                          | Schedule Appointment     |   | Patient Name                                 | Patient, Imagine                 | Name                              | Ref, Test     | Selected<br>04/03/2023 12: | 00 PM - 12:20 PM US/Eastern | ст          |
|          |                                   | Change Status            | • | Address                                      | 123 Main St.<br>GARNER, NC 27529 | Address<br>Phone                  | 12345 Main St | CT Room 1, Garne<br>73701  | r<br>CT Foot with Contrast  | (Right)     |
|          | ŧ                                 | Priority                 | Þ | Home Phone                                   | (123)456-7890                    | Cell Phone                        |               | 🗞 1.0,1.0                  |                             | <b>O</b> 20 |
|          | -                                 | Flag As                  | • | Cell Phone                                   |                                  | Fax No.                           |               |                            |                             |             |
|          | 0                                 | Stat                     | Þ | E mail Address                               |                                  | E-mail Address<br>Other Physiciar | 15            |                            |                             |             |
|          |                                   | Edit Study               |   |                                              |                                  |                                   |               |                            |                             |             |
|          | <u>ا</u>                          | Exam Prep Instructions   |   | Patient, Imagin<br>123 Main St.<br>GARNER NC | ie -                             |                                   |               |                            |                             |             |
|          | 0                                 | Appointment Confirmation |   | Dear Patient, Ir                             | magine                           |                                   |               |                            |                             |             |

From the worklist (Edit Study screen)

- 1. On the worklist, double-click a study and select **INSURANCE PROFILE**.
- 2. Double-click the primary insurance policy.

| ↓ Patient, Imagine (Ac  | Patient, Imagine (Acc#:NC2020), 03/04/1990 , F, 33Y |                  |                           |               |            |            |            |  |  |
|-------------------------|-----------------------------------------------------|------------------|---------------------------|---------------|------------|------------|------------|--|--|
| SUMMARY                 |                                                     | STUDY : MR       | I CERVICAL SPINE WITH A   | ND WITHOUT CO | DNT S      | TUDIES : S | SELECT -   |  |  |
| EXAM INFORMATION        |                                                     |                  |                           |               |            | ADD        | RELOAD     |  |  |
| PATIENT INFORMATION     | EI D LEVEL                                          | CARRIER PROVIDE  | ER TYPE PHONE I POLICY NU | GROUP NO.     | RELATIONSH | IP SUBSC   | RIBER      |  |  |
| CHARGES/PAYMENTS        | 2 Primary                                           | BCBS Florida-Tes | 6565656                   | 6353535       | Self       | Patient    | t, Imagine |  |  |
| PATIENT PAYMENT HISTORY |                                                     |                  |                           |               |            |            |            |  |  |
| INSURANCE PROFILE       |                                                     |                  |                           |               |            |            |            |  |  |

Under the Insurance Details section select the Eligibility/Estimation.

#### From the patient chart

1. On the **Hamburger Menu**, select **Patient** > [search for patient] > [double-click to open patient chart].

- 2. Select the down arrow.
- 3. Select **INSURANCE PROFILES.**

| ■ Patier :      Patient, Imagine DOB: 03/04/1990 MRN: NC2020 |                     |               |             |             |           |                  |     |               |  |
|--------------------------------------------------------------|---------------------|---------------|-------------|-------------|-----------|------------------|-----|---------------|--|
| SEARCH                                                       | PATIENT INFORMATION | I PATIENT GI  | UARANTOR    | PATIENT ALE | RTS I     | NSURANCE PROFILI | ES  | studies >     |  |
| Patient Insurance                                            | e                   |               |             |             |           | A                | DD  | RELOAD        |  |
| EC DE DEFAU LEVEL                                            | CARRIER             | PROVIDER TYPE | PHONE NO.   | POLICY NUMB | GROUP NO. | RELATIONSHIP     | SUE | BSCRIBER      |  |
| 🧷 🖞 🔹 Primary                                                | Aetna-Test1         |               | (800)264-40 | 123456788   |           | Self             | Pat | ient, Imagine |  |

Under the **Insurance Details** section select the **Eligibility/Estimation**.

#### On the Charges/Payments screen

Eligibility/Estimation can be performed on the Charges/Payments screen of the Edit Study screen.

| $\mathcal{A}^{1}$ Niewind, Danielle     | (Acc#:NC157 | 7), 03/04/ | 1992 , F, 3   | 2Y               |                     |             |             |       | × |
|-----------------------------------------|-------------|------------|---------------|------------------|---------------------|-------------|-------------|-------|---|
| SUMMARY                                 |             |            | STUDY : MRI A | BDOMEN WITH AN   | ID WITHOUT CON      | TRAST 🝷 S   | STUDIES : S | ELECT |   |
| EXAM INFORMATION<br>PATIENT INFORMATION | N           | OC Acces   | sion No. Date | •                | CPT Code            | CPT Descri  | ption       |       | N |
| CHARGES/PAYMENTS                        | $+ \times$  | 5596       | 04/           | 18/2024 11:00 AM | 74183 •             | MRI ABDO    | OMEN W/ &   | W/0   |   |
| PATIENT PAYMENT HISTORY                 |             |            |               |                  |                     |             |             |       |   |
| INSURANCE PROFILE                       |             |            |               |                  |                     |             |             |       |   |
| DOCUMENTS                               | NEW CHARG   | SE SAV     | /E            |                  |                     |             |             |       |   |
| APPROVED REPORTS                        |             |            |               |                  |                     |             |             |       |   |
| TRANSCRIPTION                           | Date        | Amount     | Pymt. Mode    | Check/Card No.   | Pymt. Reason        | Received By | Pymt. ID    | Notes |   |
| OTHER PHYSICIANS                        | Total Payme | nt: 0.00   |               |                  |                     |             |             |       |   |
| NOTES                                   |             |            |               |                  |                     |             |             |       |   |
| ADDITIONAL INFORMATION                  | NEW PAYME   | INT SA     | VE PRI        | NT RECEIPT       | Eligibility / Estin | nation      |             |       |   |

## From Billing (Edit Claims screen)

Eligibility/Estimation can be performed on the Edit Claims screen withing the Billing module. Studies > Select Claim > Claims Creation and Claims > Edit Claims screen

| Claim Creation        | on : Niewind, Danielle E Acc#: NC1     | 577 <i>03/04/1992</i> F ( | Alerts <u>1 Patient Chart</u> |
|-----------------------|----------------------------------------|---------------------------|-------------------------------|
| CHARGES CL            |                                        |                           |                               |
|                       | PREV                                   | NEXT NOTES                | DOCUMENTS AND REPORTS SAVE    |
| POS Type              | 11 (office) 🗸                          |                           |                               |
| Primary Insurance     | CLEAR                                  | Secondary Insurance       | CE CLEAR                      |
| Existing<br>Insurance | SELECT                                 | Existing<br>Insurance     | SELECT                        |
| Carrier               | Aetna 💌                                |                           | Medicare payer                |
| Address               | PO BOX 981106                          | Carrier                   | *                             |
| City/State/ZIP        | EL PASO,TX,79998                       | Address                   |                               |
| Phone                 | (678)767-8767                          | City/State/ZIP            |                               |
| Policy *              | 7815454                                | Phone #                   |                               |
| Number                |                                        | Policy *                  | Policy Number                 |
| Group No.             | 234                                    | Number                    |                               |
| Coverage<br>Stort/End | MM/I                                   | Group No.                 | Group No.                     |
| Date                  |                                        | Coverage<br>Start/End     | MM/I MM/I                     |
| Relationship *        | Self 🗸                                 | Date                      |                               |
| Subscriber *          | Danielle E Niewind Suf                 | fix Relationship *        | Select                        |
| Name                  |                                        | Subscriber *              | First Name N Last Name Suffix |
| DOB *                 | 03/04/ 21                              | DOB *                     | MM/DI 2                       |
| Gender *              | F v                                    | Gender *                  | Select ¥                      |
| Country               | United States 🗸                        | Country                   |                               |
| Address *<br>Line 1   | 123 Main St                            | Address *                 | Address Line 1                |
| Address Line          | Address Line 2                         | Line 1                    | Produced Line 1               |
| 2                     |                                        | Address Line              | Address Line 2                |
| City/State/ZIP *      | GARNER NC ¥ 2752! ZIP F                | 2                         |                               |
| ELIGIBILITY / ES      | TIMATION                               | City/State/ZIP *          | Sele 🗸 ZIP Ci ZIP PI          |
| Eligibility succe     | ssfully verified on 03/27/2023 4:31 PM | ELIGIBILITY               |                               |

## Re-estimating and reverifying eligibility

After eligibility and estimation, if the system detects changes to CPT code, insurance carrier, or policy number, you are prompted to re-estimate.

| ▲ Estimation Changed or Outdated                                                                                                    |
|----------------------------------------------------------------------------------------------------|
| Some of the information submitted for this<br>estimation has changed or is outdated. Please<br>click RE-ESTIMATE to obtain an estimation<br>using the most current information. |
| ок                                                                                                    |

| Eligibility / Estimation: Patient, Imagine (NC2020) 03/04/1990, F, 33Y |                                                                          |                                                                                                    |                       |  |  |  |  |  |
|------------------------------------------------------------------------|--------------------------------------------------------------------------|----------------------------------------------------------------------------------------------------|-----------------------|--|--|--|--|--|
| iligibility Status 🛛 E                                                 | Genefits Date 03/23/2023                                                 |                                                                                                    | •                     |  |  |  |  |  |
| ELIGIBILITY ESTIMATIO                                                  | Ν                                                                        | RE-ESTIMATE LETTER                                                                                                    | PRINT                 |  |  |  |  |  |
| Co-Insurance                                                           | \$10.00                                                                  | Estimated Patient Balance: \$360.9<br>The balance above is the estimated amount to be                                               | 3<br>collected        |  |  |  |  |  |
| <ul> <li>Co-Pay</li> <li>Deductible / Max</li> </ul>                   | \$100.00<br>\$100.00 / \$200.00                                          | from the patient including the deductible, copay and<br>coinsurance amounts for the selected procedures:                            |                       |  |  |  |  |  |
| Max Balance Due                                                        | Max Balance Due \$0.00 🗹 CT Foot with Contrast (Right) - CPT 73701, 7370 |                                                                                                    |                       |  |  |  |  |  |
| Max Out-of-Pocket                                                      | \$1500.00                                                                | To view an estimate for a specific procedure or a<br>combination of procedures, change selected studi<br>and click UPDATE SELECTED. | different<br>es above |  |  |  |  |  |

#### Same-day multi-appointment studies

You can verify eligibility and estimate multiple appointments together so that patients can better understand the financial impact.

- 1. Schedule and order studies, as normal.
- 2. Perform eligibility/estimation.
- 3. Open the Estimation page, and select or clear studies to view the resultant charges.

| Eligibility / Estimation: Patient, Imagine (NC2020) 03/04/1990, F,         |              |                    |                     |                                                                                                    |  |
|----------------------------------------------------------------------------|--------------|--------------------|---------------------|----------------------------------------------------------------------------------------------------|--|
| Eligibility Status                                                         | Sene         | fits Date          | 03/29/2023          |                                                                                                    |  |
| ELIGIBILITY                                                                | ESTIMATION   |                    |                     | LETTER PRINT                                                                                                    |  |
| <ul> <li>Co-Insurance</li> <li>Co-Pay</li> <li>Deductible / Max</li> </ul> |              | \$383              | \$20.00<br>\$150.00 | Estimated Patient Balance: \$1202.00<br>The balance above is the estimated amount to be collected from<br>the patient including the deductible, copay and coinsurance<br>amounts for the selected procedures: |  |
| Max Balance [<br>Max Out-of-Po                                             | Due<br>ocket | <i><b>4</b>363</i> | \$0.00<br>\$6850.00 | <ul> <li>CT Abdomen and Pelvis W/WO Contrast - CPT 74178</li> <li>CT Ankle with and without Contrast (Left) - CPT 73702</li> <li>MRI Brain with and without Contrast - CPT 70553, 70553</li> </ul>            |  |
|                                                                            |              |                    |                     | To view an estimate for a specific procedure or a different<br>combination of procedures, change selected studies above and<br>click UPDATE SELECTED.<br>UPDATE SELECTED                                      |  |